Export Mix as a WAV file

Dance 2 - Step (voces).wav

FerCyborg - Prueba 1.wav

Guardar en: C WAV

Dance 2 - Start.wav

Dance 2 - Tribute.wav

Fer-01 (Techno2).way

Fer-02 (Techno2).way

<

Nombre

Dance 2 - Your Time, way

## Conversión WAV ⇔ MP3 (WavePad)

Wavepad es un programa gratuito de edición de audio, que permite, entre otras funciones, convertir un archivo de sonido de un formato a otro.

## Introducción a los formatos de Audio:

Los ordenadores pueden almacenar los archivos de sonido en diferentes formatos, entre los cuales podemos destacar:

| WAV  | (Wave = Onda): formato sin comprimir, estándar de Windows; ocupa aprox. 10 Mb por minuto (en estéreo, calidad CD)                                                                                                    |
|------|----------------------------------------------------------------------------------------------------|
| MP3  | (MPEG 1, Layer 3): formato comprimido con pérdida de calidad, estándar, utilizable en reproductores portátiles y de sobremesa, de DVD, etc; ocupa<br>aprox. 1 Mb por minuto (en estéreo, calidad media-alta). Puede ajustarse su tamaño y calidad a diferentes Kbps.                      |
| WMA  | (Windows Media Audio). formato comprimido con pérdida de calidad, creado por Microsoft; utilizable en algunos reproductores portátiles y de sobremesa, de DVD, etc; ocupa aprox. 1 Mb por minuto (en estéreo, calidad media-alta). Puede ajustarse su tamaño y calidad a diferentes Kbps. |
| .PXD | Formato propio de eJay, sólo reconocido por sus programas; contiene muestras (bucles), que pueden incorporarse a la mezcla (canción).                                                                                                    |
| .MIX | (Mix = Mezcla): formato propio de eJay, sólo puede reproducirse dentro de un programa de eJay. Contiene la lista de (bucles) muestras que tiene una canción entera (una mezcla) y parámetros como el volumen, etc, pero no el sonido en sí.                                               |

Algunos programas pueden trabajar con muchos formatos diferentes, pero otros (Como eJay Dance 2 y eJay Techno 2) sólo permiten usar el formato estándar WAV (además de su propio formato PXD). Si deseamos que un tema creado con estos programas (formato MIX) pueda ser escuchado fuera del programa (p.ej. en un reproductor MP3 portátil), debemos exportarlo (Export Mix) a formato .WAV, y después, convertirlo en formato MP3.

Load Mix

Save Mix

Import Samples

Export Mix

🖶 WavePad

Nuevo Archivo...

Cargar Pistas de Audio de CD..

Abrir Archivo

Cerrar Archivo

.....

Cancelar

WavePad ● NCH Swift Sound

## Conversión de un archivo WAV a MP3 (con WavePad):

Sequiremos los siguientes pasos:

Codificacion en Estere

Restablecer por Defecto

Stereo

- Exportar la mezcla en formato WAV (desde Dance 2 1. se hace con el botón del disquete - Export Mix - elegir carpeta y teclear nombre de archivo - Guardar). 2.
- Abrir el programa WavePad, y abrir el archivo WAV creado antes (botón Abrir)
- "Archivo-Guardar Archivo Como..." en WavePad. 3.
- 4. Elegir carpeta y teclear nombre de archivo.
- 5. Elegir el tipo de archivo "MPEG Layer-3 Files (\*.mp3)", y Guardar.
- 6. Elegir los *kbps*, *Stereo*, y *Aceptar*. Unos instantes después, ya se ha creado el archivo MP3.

| Guardar Archiv                          | vo Audio co                                               | omo                                                                             |     |    |    |       | ?      |       |
|-----------------------------------------|-----------------------------------------------------------|---------------------------------------------------------------------------------|-----|----|----|-------|--------|-------|
| Guar <u>d</u> ar en:                    | 🔁 Mp3 Fe                                                  | r                                                                               | ~   | 00 | 10 | •     |        |       |
| Documentos<br>recientes<br>Escritorio   | A Fer-01 (<br>Fer-02 (<br>FerCybo<br>Monterru<br>Oh Susar | Fechno2),mp3<br>Fechno2),mp3<br>rg1 (Techno2).mp3<br>bio Voces 01.mp3<br>na.mp3 |     |    |    |       |        |       |
|                                         | Nombre:                                                   | FerCyborg - Prueba 1                                                            |     |    |    | ~     | Guarda | ar    |
| Mis sitios de red                       | Tip <u>o</u> :                                            | MPEG Layer-3 Files(*.mp3)                                                       |     |    | _  | *     | Cancel | ar ). |
|                                         |                                                           | Archivos de audio<br>Wave Files(* wav)                                          |     |    |    | -     |        | -112  |
|                                         |                                                           | MPEG Layer-3 Files(*.mp3)                                                       |     |    |    |       |        |       |
|                                         |                                                           | Raw Audio Files(*.raw)                                                          |     |    |    |       |        |       |
|                                         |                                                           | Apple AIF Files(*.aif)                                                          |     |    |    |       |        |       |
|                                         |                                                           | Sun AU Files(*.au)                                                              |     |    | _  |       |        |       |
| pciones para el (                       | Codificador N                                             | 1р3 🔸                                                                           |     | ?  |    |       |        |       |
| Codificador Bitrate                     |                                                           | 1.0                                                                             |     |    |    |       |        |       |
| <ul> <li>Constant Bitrate (0</li> </ul> | CBR)                                                      | Variable Bitrate (VBR)                                                          |     |    |    |       |        |       |
| Bitrate (kbps):                         | 128                                                       | Minimum Bitrate (kbps)                                                          |     | ~  |    |       |        |       |
| Codificacion d                          | le Alta Calidad                                           | Maximum Bitrate (kbps)                                                          | 128 | ~  |    | Cupro | lando  |       |
|                                         |                                                           | Calidad<br>(mas alta = mas granda)                                              | 4   | ~  |    | odare | andor. |       |

Proteccion de Erro

Incluve el CRC para detectar de

Aceptar

Cancelar

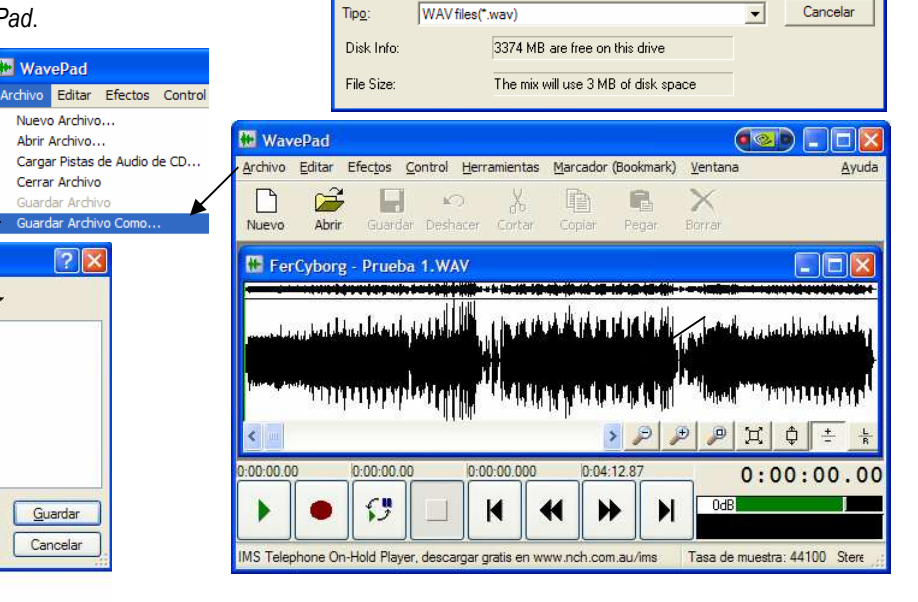

## Conversión de un archivo MP3 a WAV (WavePad):

eguiremos casi los mismos pasos que antes:

- 1. Abrir el programa WavePad, y abrir el archivo MP3 deseado.
- 2. "Archivo-Guardar Archivo Como..." en WavePad.
- 3. Elegir carpeta y teclear nombre de archivo.
- 4. Elegir el tipo de archivo "WaveFiles (\*.wav)" Guardar.
- 5. Elegir Calidad de CD, Aceptar Selecci
- 6. Ya tenemos el archivo WAV.

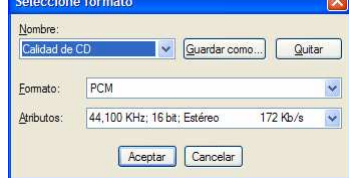

**?** 🗙

🖪 Tec

- Tec

Tec

Tec Tec

>

<u>G</u>uardar

- 🖬 🎦 🗢 토

Prueba 1 -Dance 2 (FerCyborg).wav

Monterrubio Voces 01.wav

🖪 Techno 2 - Bubble.wav

Techno 2 - Clouds.wav

Techno 2 - E Funk.way

🔄 Oh Susana.wav